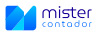

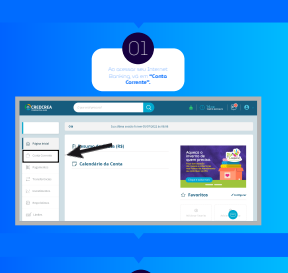

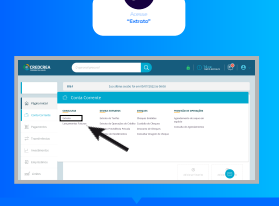

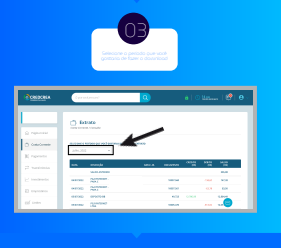

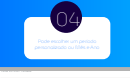

|       | 0.3404 |     |          | -      | - | - 12 | 12    |   |
|-------|--------|-----|----------|--------|---|------|-------|---|
|       | 10 100 | *** |          |        |   |      |       |   |
|       |        |     | ected    | -      |   |      | 100   |   |
|       | (arter |     | er (ten) | -      |   |      |       |   |
| d one |        |     |          |        |   |      | 1.00  |   |
|       |        |     |          | 04.0   |   |      | 10.0  |   |
|       | B 144  |     |          | 100.01 |   |      | ***   |   |
|       |        |     |          | 100.01 |   |      | 1.00  | Ð |
|       |        |     |          | - 10   |   |      | 1,004 |   |
|       | -      |     | -        | -      |   |      |       |   |

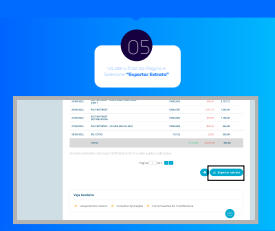

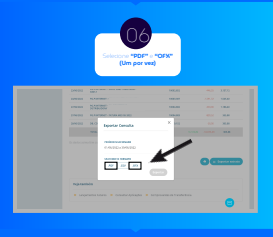

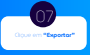

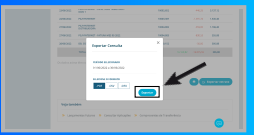